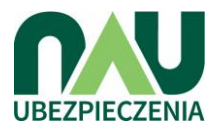

# INSTRUKCJA OBSŁUGI SERWISU UBEZPIECZENIA.NAU.PL

### Dla rodzica

## Wprowadzenie unikalnego hasła dla placówki

Aby zobaczyć listę przygotowanych dla Państwa ofert należy wejść na stronę <u>www.ubezpieczenia.nau.pl</u>. Następnie, we wskazanym miejscu należy wpisać unikalne hasło, które Państwo otrzymali oraz <u>zaakceptować regulamin serwisu.</u>

### Wybór wariantu oraz oferty

Na ekranie widnieją wszystkie przygotowane dla Państwa oferty. Przed wybraniem konkretnej pozycji istnieje możliwość zapoznania się z Warunkami Ubezpieczenia. Można również rozszerzyć ubezpieczenie o "Sporty wyczynowe".

Wyboru oferty należy dokonać za pomocą przycisku "Wybierz".

## Wypełnienie formularza

Następnym krokiem do zakupu ubezpieczenia jest wypełnienie formularza z danymi rodzica oraz dziecka. <u>Uwaga: Nie można wypełniać danych innych dzieci niż swoje</u>. Po wpisaniu wszystkich niezbędnych danych należy potwierdzić wszystkie zgody oraz oświadczenia znajdujące się na dolnej połowie strony. Aby przejść dalej, po dokonaniu wszystkich operacji, należy wybrać przycisk "Potwierdzam".

# Odbiór wiadomości e-mail z informacjami o opłacie składki

Po poprawnym wykonaniu poprzedniego kroku na podany adres e-mail zostanie wysłana wiadomość pozwalająca przejść do następnego kroku tj. opłaty składki.

Po kliknięciu przycisku "Opłać składkę" w otrzymanej wiadomości e-mail zostaną Państwo przekierowani na stronę, gdzie będą wyświetlone dane dziecka oraz rodzica (jeśli dane będą wymagały edycji, należy użyć przycisku ołówka w prawym górnym rogu okienka).

### Płatność online

Po kliknięciu płatności online użytkownik zostanie przekierowany na stronę PayU, gdzie należy postępować zgodnie z instrukcjami. W tym krok na stronie PayU można wybrać opcję płatności przelew tradycyjnym, co spowoduje wygenerowanie druku wpłaty. Na końcu instrukcja jak wybrać przelew tradycyjny.

### Sprawdzenie ubezpieczenia dziecka (logowanie do systemu)

Aby zalogować się do systemu w celu podglądu obecnie wybranych polis ubezpieczeniowych należy wybrać zakładkę "Twoje konto". Następnie, należy wpisać adres e-mail, na który były rejestrowane polisy a następnie wybrać przycisk "Wyświetl".

Po kliknięciu przycisku użytkownik otrzyma komunikat o odbiorze wiadomości mailowej z linkiem bezpośrednio kierującym do listy wybranych przez rodzica polis. Po otwarciu maila należy wybrać przycisk "Tutaj!".

Po kliknięciu przycisku wyświetli się strona z listą ubezpieczeń dzieci .

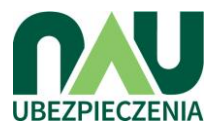

# Instrukcja wyboru przelewu tradycyjnego.

W mailu odebranym po wyborze wariantu ubezpieczenia należy klinkąc pole "opłać składkę".

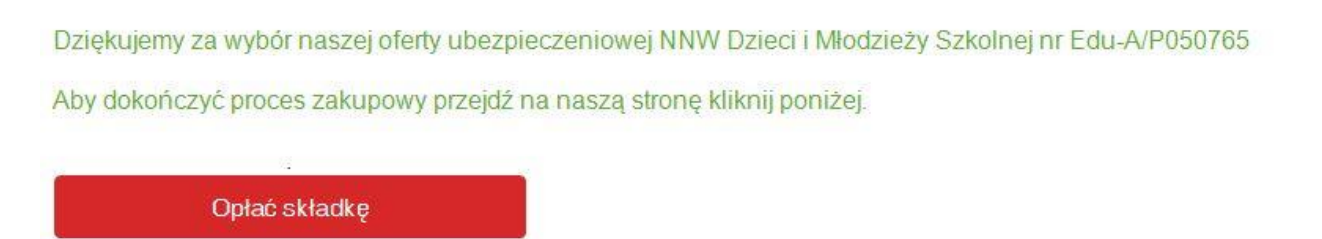

Po kliknięciu w pole opłać składkę zostaniemy przekierowani na stronę gdzie możemy ostatni raz zmienić dane oraz rozpocząć płatność klikając w zielony przycisk "płatność online".

| 🚍 Płatność za polisę |                |                 |
|----------------------|----------------|-----------------|
| Imię i nazwisko      | Oferta Testowa | Płatność online |
| Adres email          | @nau.pl        |                 |

# Następnie wybieramy pole "Przelew online lub tradycyjny"

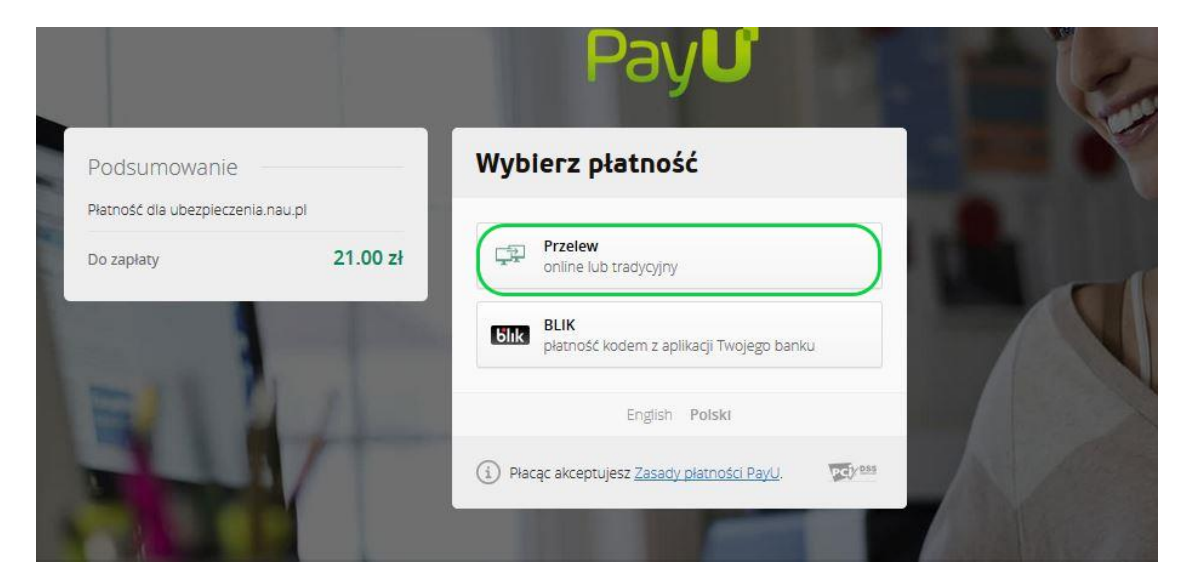

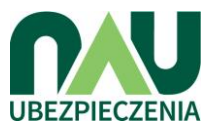

Następnie pojawi nam się poniższe okno, gdzie na dole strony należy wybrać pole "Przelew tradycyjny"

| m <mark>Bank</mark><br>mTransfer                         |                                                                                                    | 🕹 Santander       |
|----------------------------------------------------------|----------------------------------------------------------------------------------------------------|-------------------|
| Millennium                                               |                                                                                                    | inteligo          |
| Tr · · ·<br>USECUE BANKOWE<br>Interview production Parts | eurobank  platność online                                                                                                    | Deutsche Bank     |
| <b>::</b> IdeaBank                                       | B<br>B<br>S<br>K<br>K                                                                                                    | Pasbook           |
| GET IN BANK                                              | NOBLE BANK                                                                                                    | płacę z<br>Orange |
|                                                          | plustbank                                                                                                    |                   |
| yjny                                                     |                                                                                                    |                   |
| rzelew tradycyjny<br>oże trwać nawet do 3                | dni roboczych                                                                                                    |                   |
| 10                                                       | UB                                                                                                    |                   |
|                                                          | Milennum<br>Milennum<br>Per-<br>Milennum<br>Milennum |                   |

Po kliknięciu w ten przycisk wyświetli się nam druk wpłaty przelewu tradycyjnego.

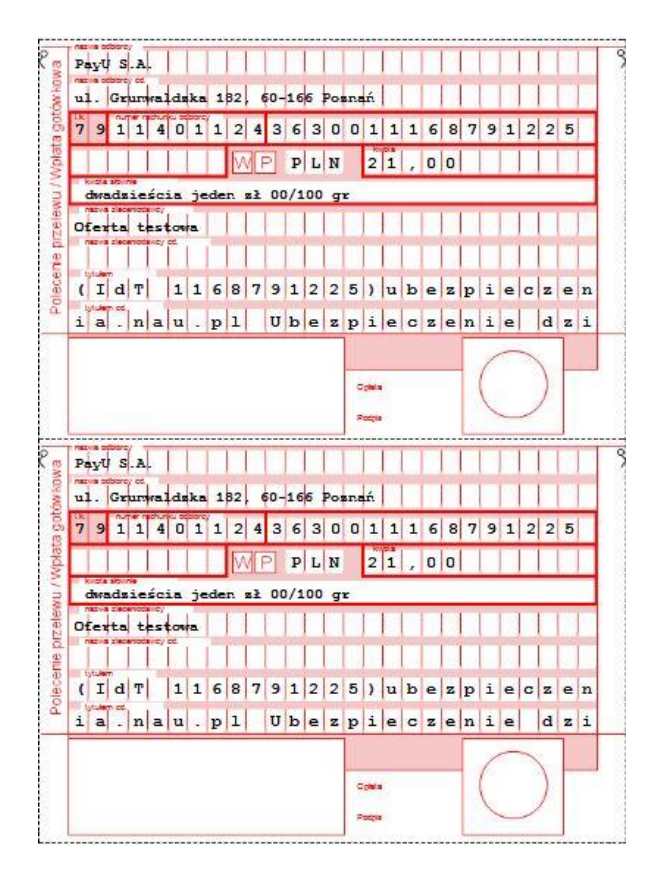

Należy pamiętać, że przelew tradycyjny może trwać nawet do 3 dni roboczych.